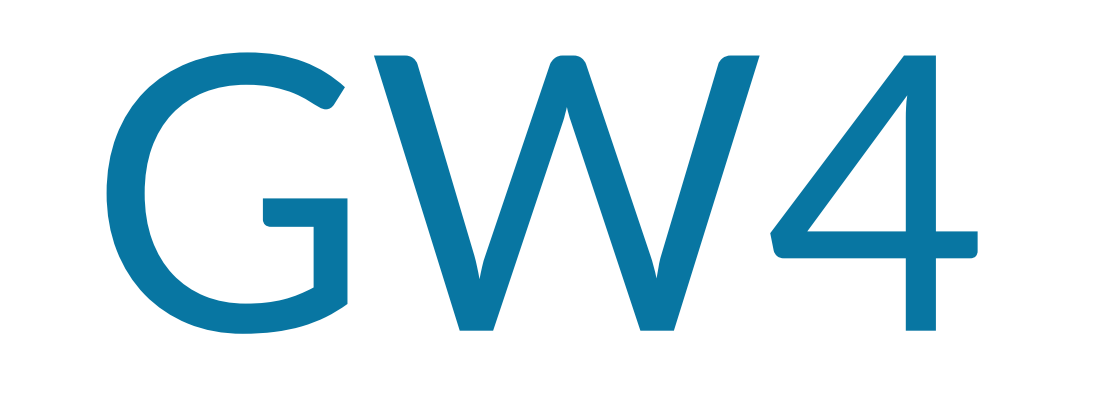

# Quick Start Guide

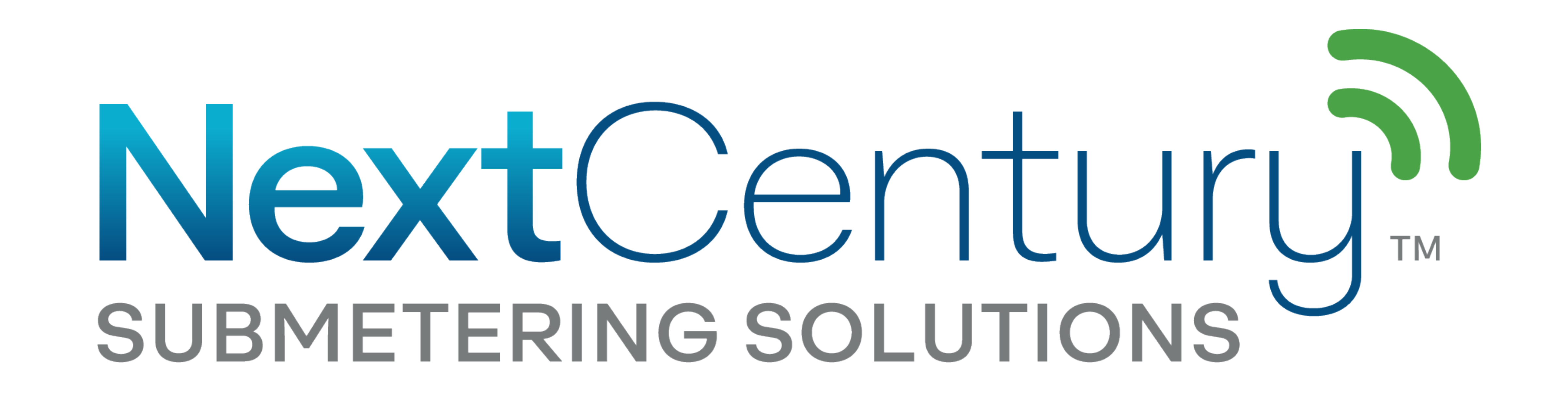

The new 5G Cellular Gateway introduces the next generation of superior wireless utility management. It includes a simple plug-n-play setup and facilitates the communications of thousands of wireless devices on a single property. This cloud-connected Gateway is easily and securely connected to the internet using Ethernet, Wifi, or built-in 5G cellular.

### Package Contents

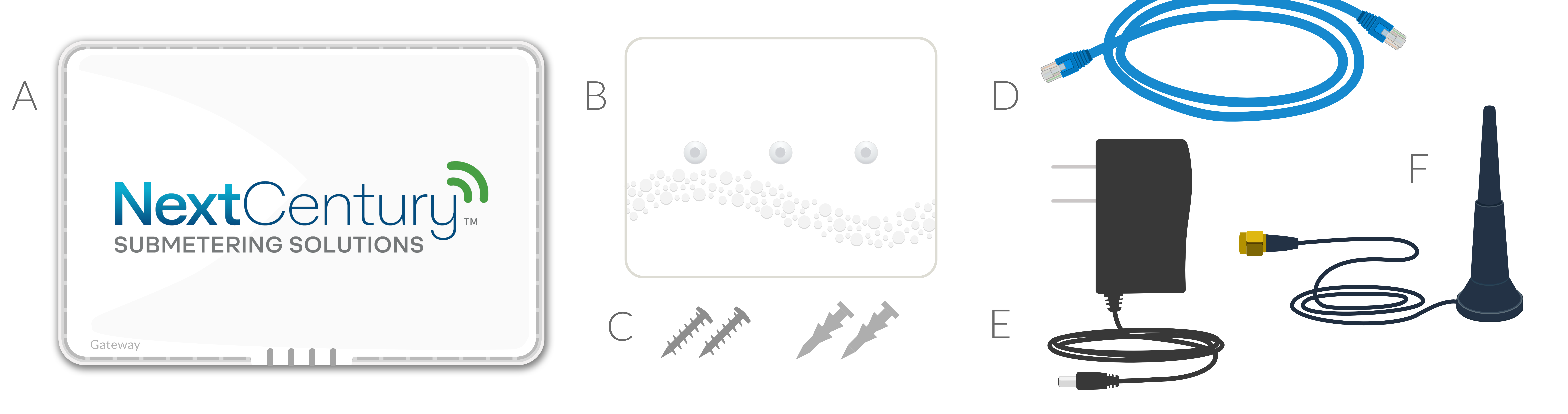

#### A) GW4 B) Mounting Plate C) Sheetrock Anchors & Screws

#### D) Ethernet Cable E) Power Supply F) 5G Cellular Antenna

## **NextCentury Connect<sup>TM</sup> Technology**

NextCentury Connect<sup>™</sup> wireless technology is a secure, efficient, and reliable method for communication. This technology exists to ensure excellent signal integrity in even the most challenging wireless environments. Long-distance 900MHz radios and smart frequency hopping minimize interference, while a bidirectional encryption engine keeps data private and secure.

## **Additional Resources**

For full installation guide, spec sheets, and additional resources, please visit:

products.nextcenturymeters.com/gw4

**Contact Information** 

Phone: 844.538.8203 opt. 2

Email: support@nextcenturymeters.com

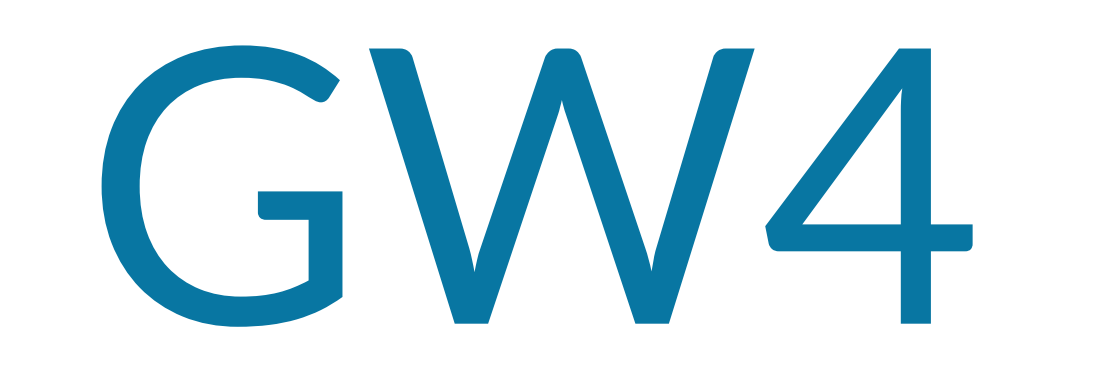

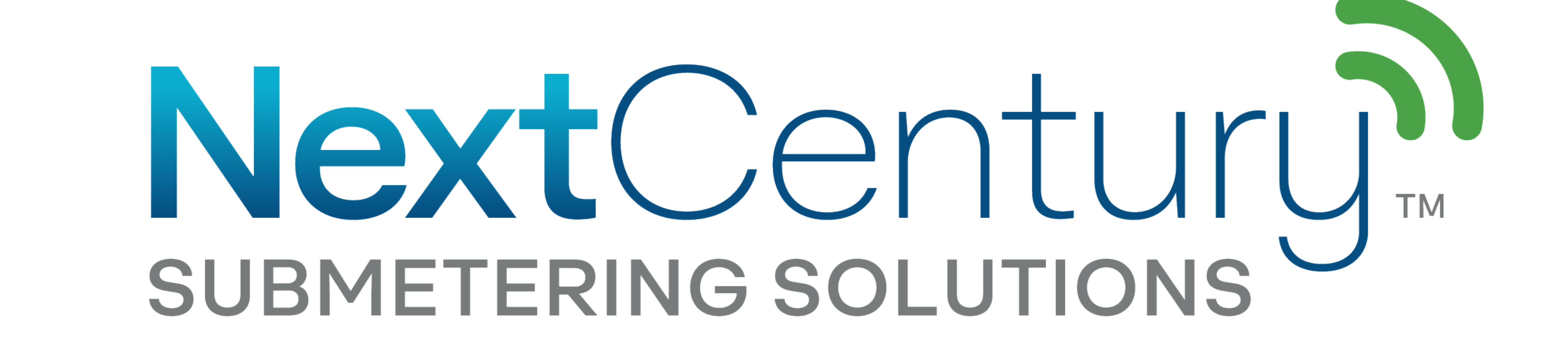

# Installation

## Where to Install

### Where possible, select installation locations:

- Away from immediate obstructions (i.e. network racks, metal doors)
- Not directly mounted on metal supports or beams

# Mounting On Wall

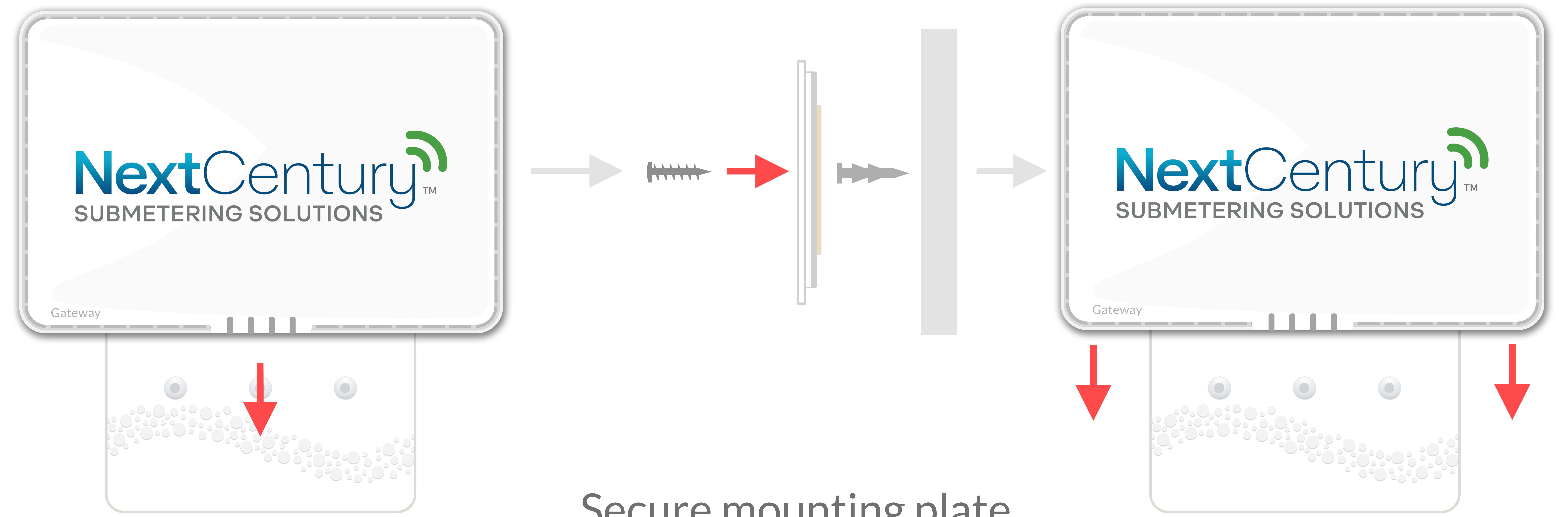

### Remove mounting plate from GW4

Secure mounting plate using the included tape before anchoring into place using screws

Slide GW4 back onto mounting plate

### Connect to Power

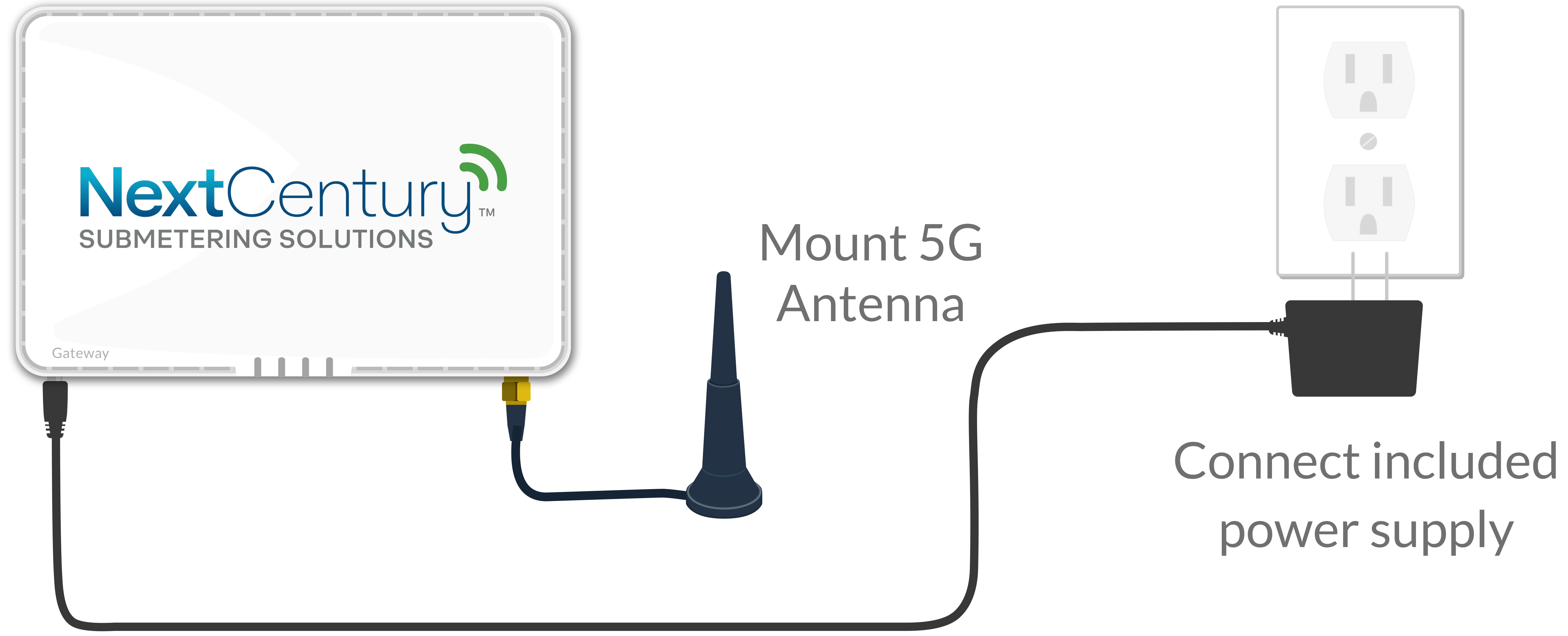

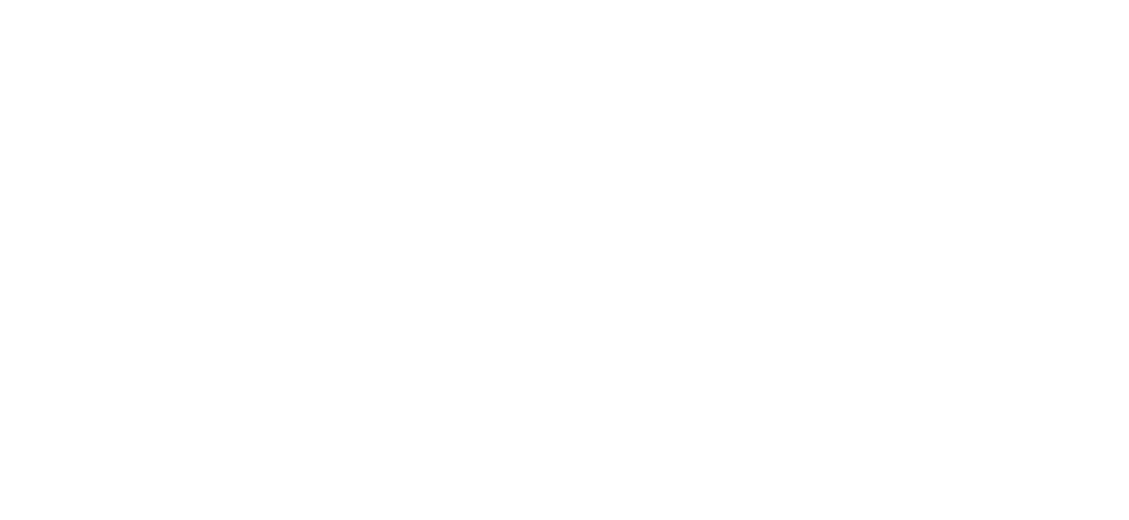

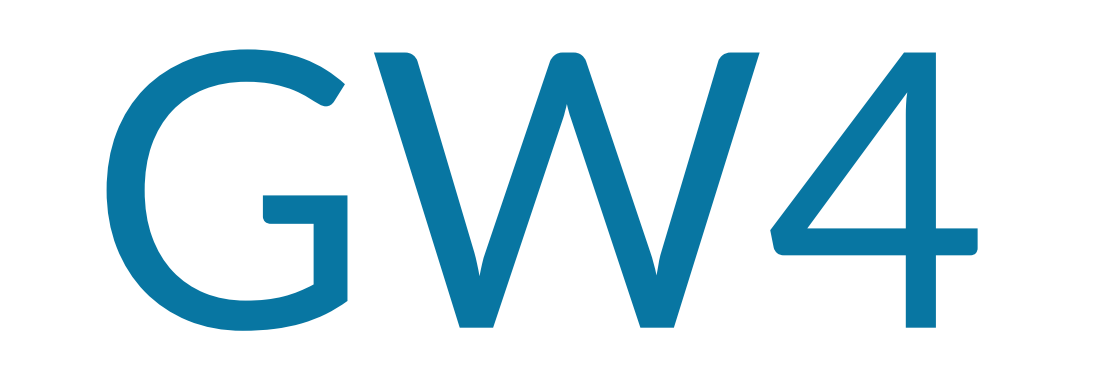

# Internet Connection

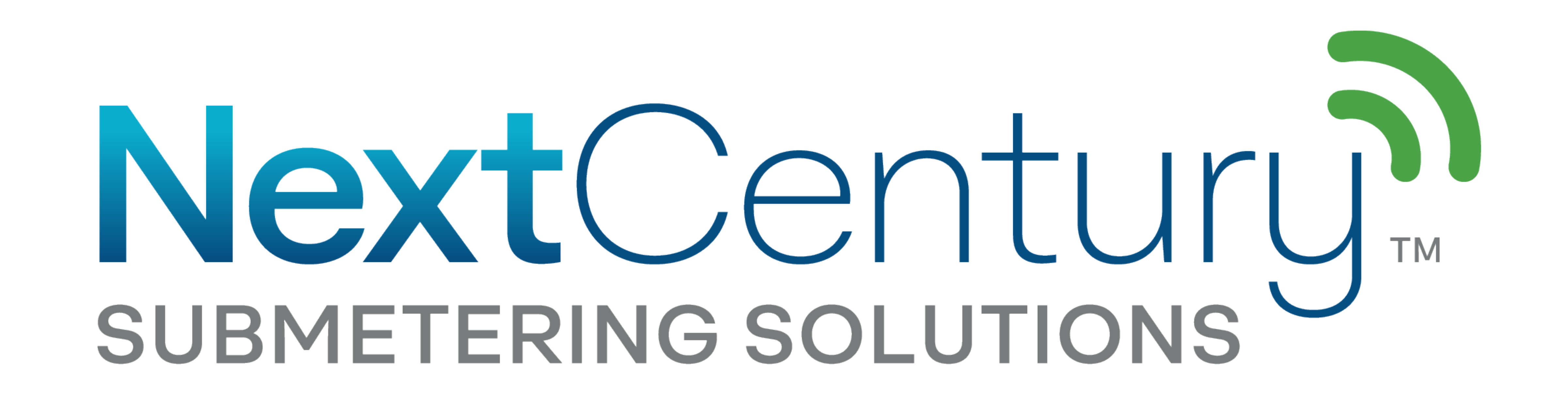

## Ethernet

Connect the provided ethernet cable to the Gateway and a data port coming from a router or network switch. The Power LED will turn blue once online.

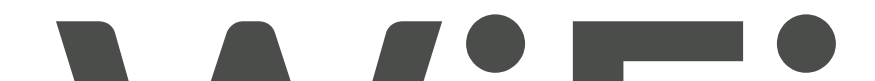

### WiFi

Utilizing the **Direct Connect** tool on the NextCentury Mobile App, connect to your Gateway.

- Select the Configure button
- Tap on "Select Network" under the WiFi section
- Select your WiFi network and enter the password
- Once connected and online the Power LED will turn blue.

# Celular

To begin monthly service, select the "Enable Cellular" toggle on the

### website or mobile app, activating a simple no-contract cellular service.

- Cellular Signal LED will indicate if a connection is available
- After enabling and online the Power LED will turn blue

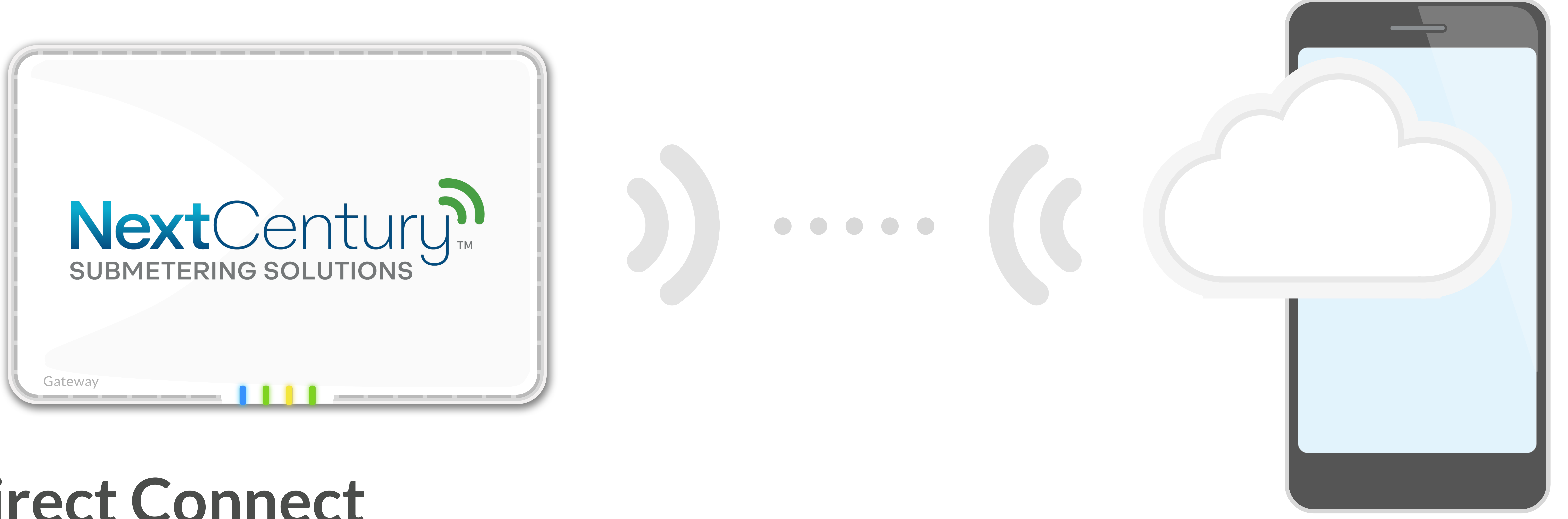

## Direct Connect

Log in to the NextCentury Mobile App, and select the Direct Connect tool from the left menu bar. Select your Gateway from the list of available nearby devices. Once connected, advanced configuration and setup options are available for your Gateway.

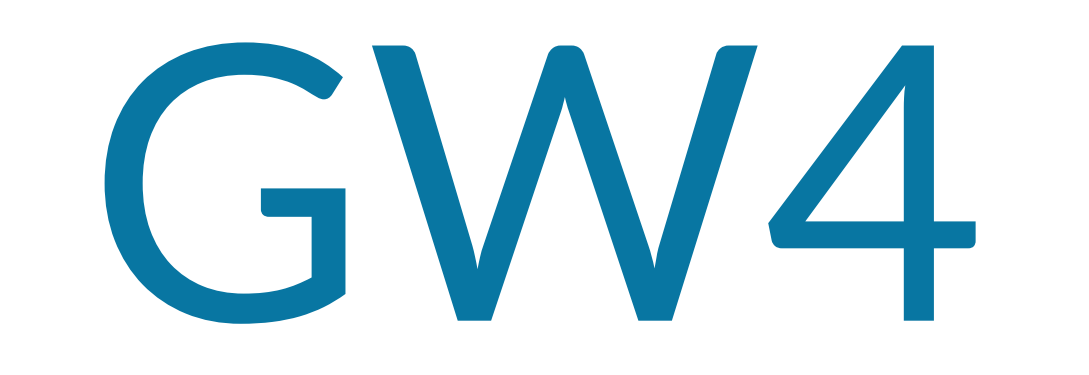

Verification

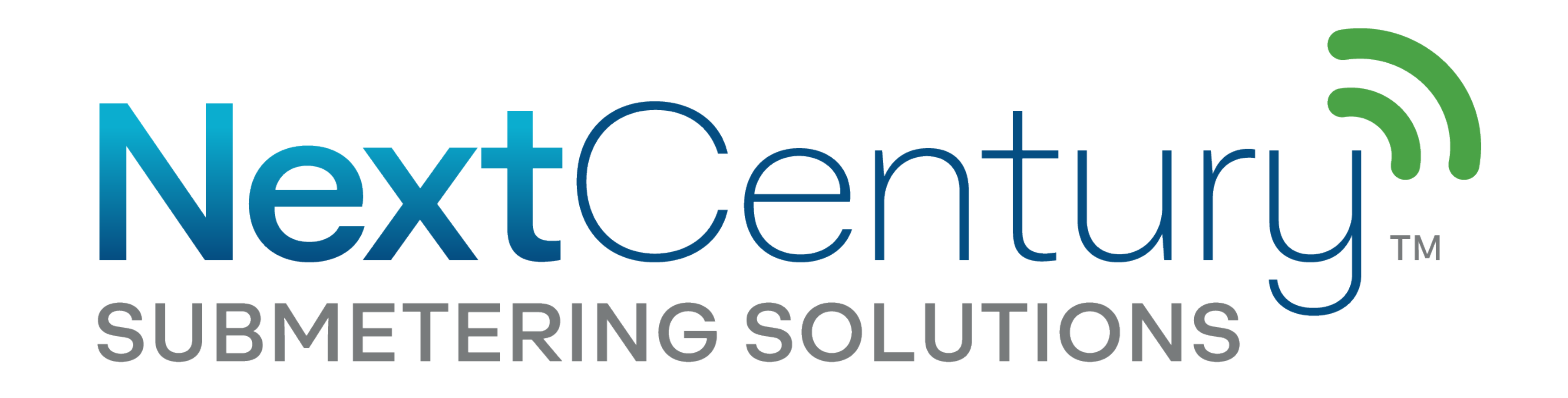

### LED Indicators

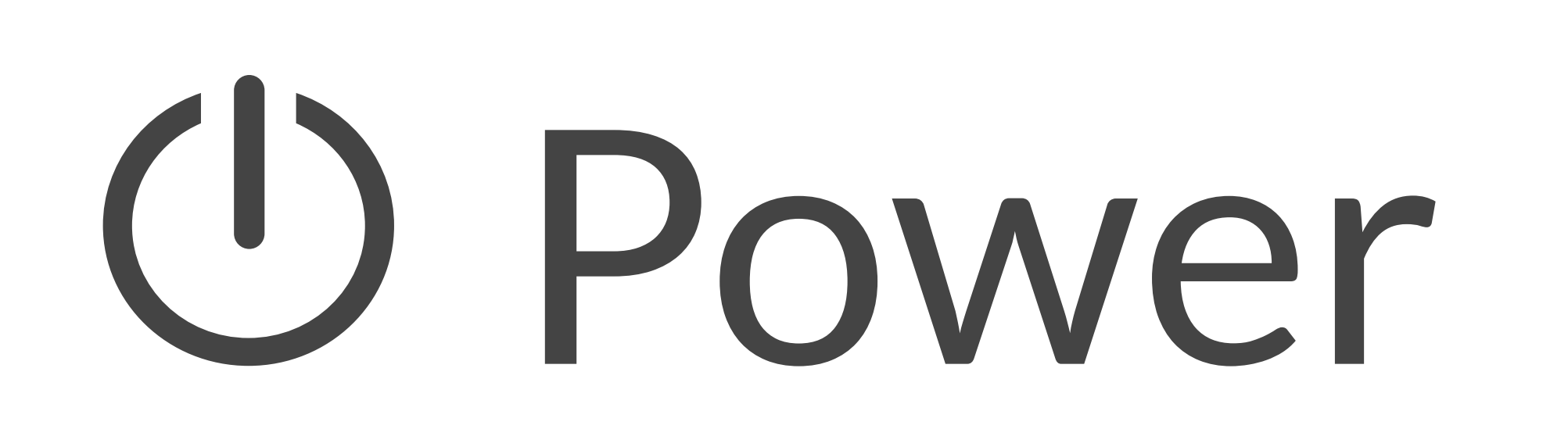

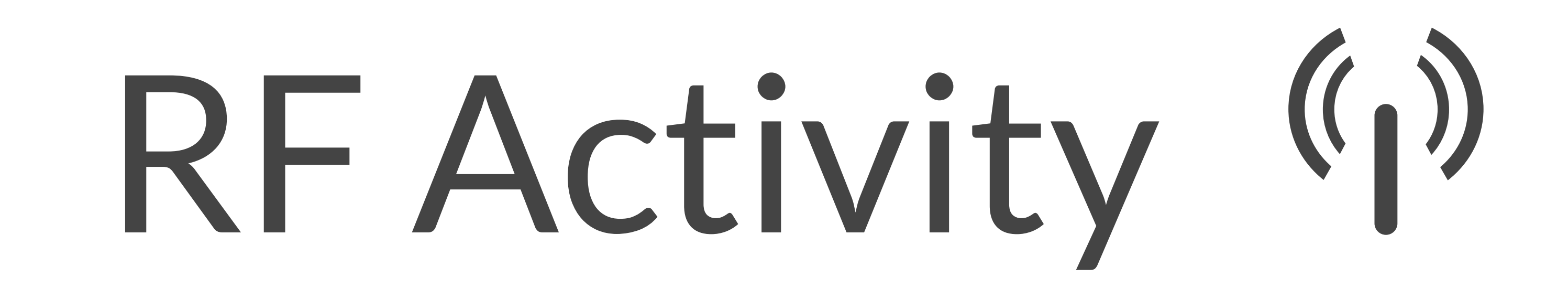

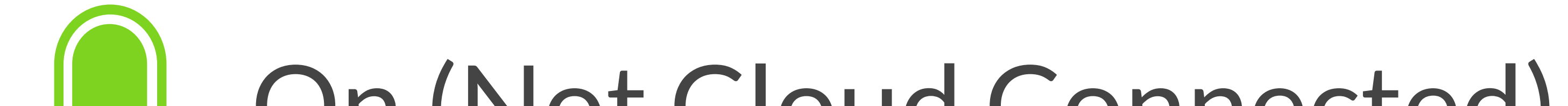

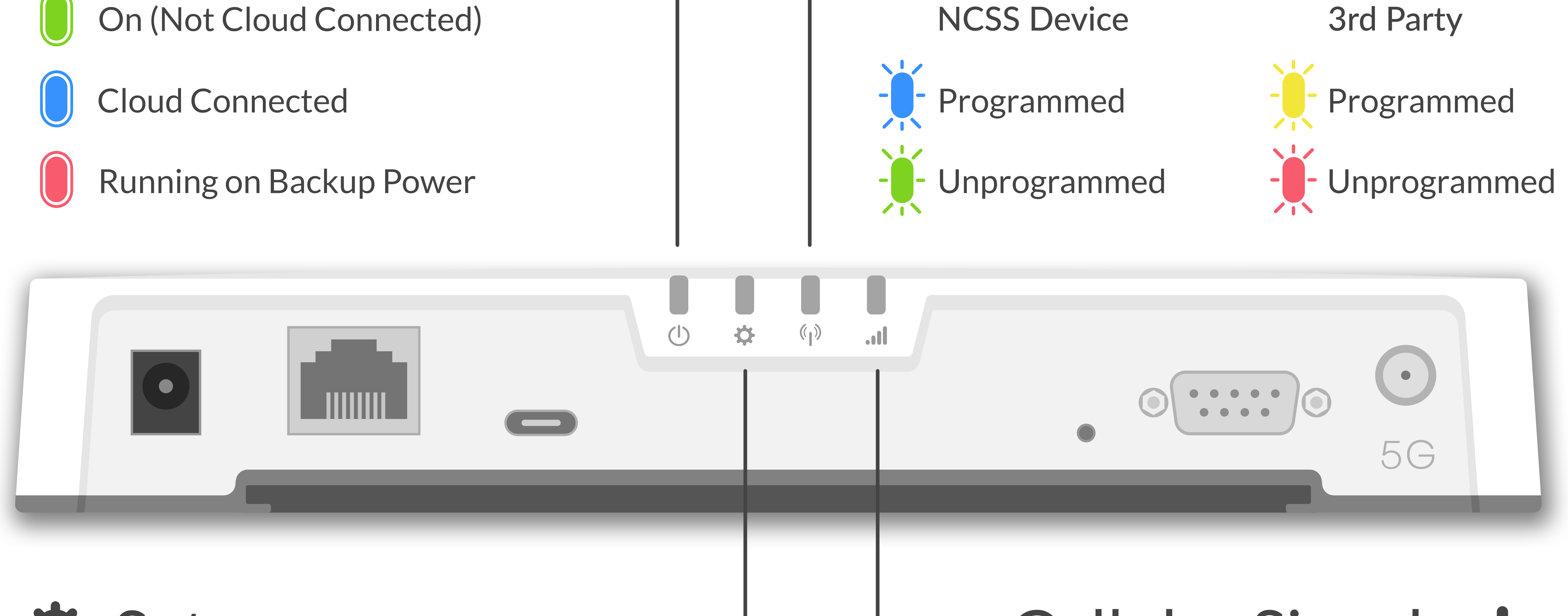

## **\$** Setup

# Cellular Signal ...

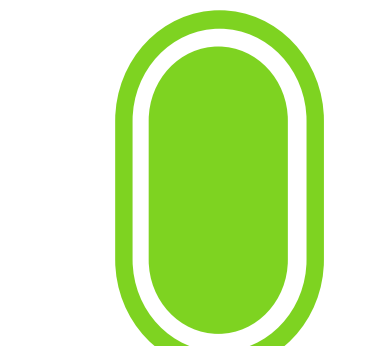

Programmed to a Property

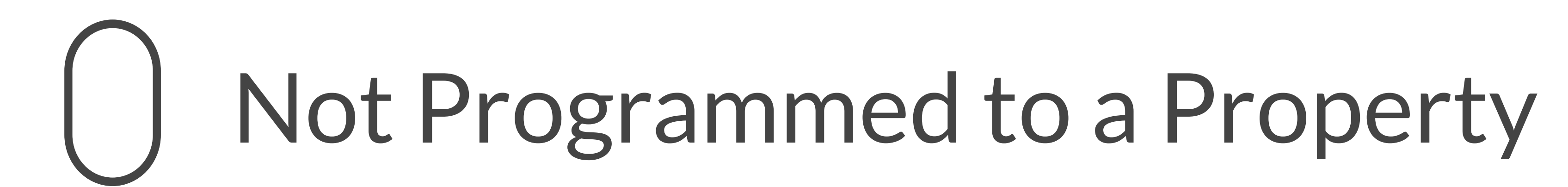

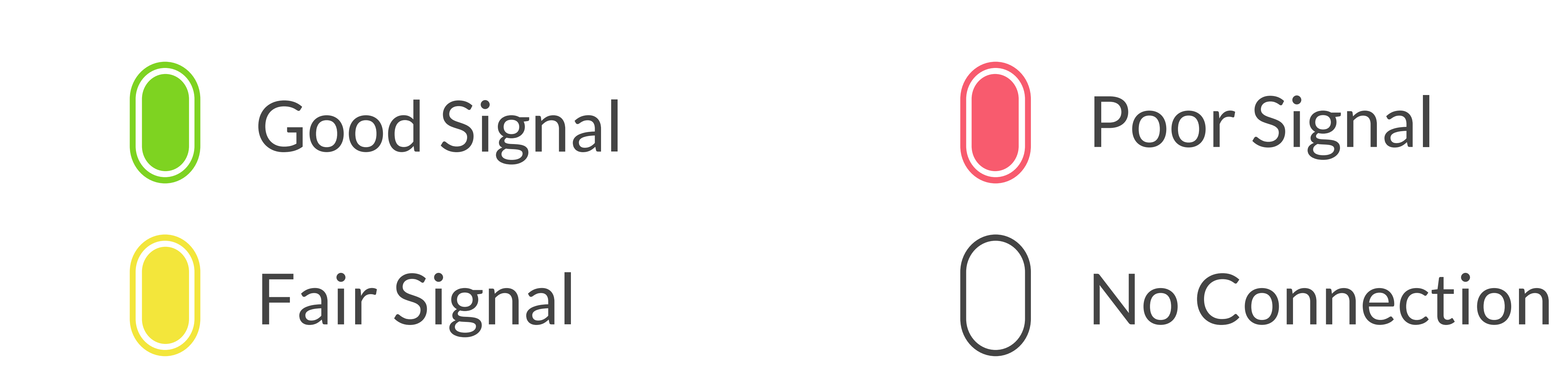

# Mobile App Download

![](_page_3_Picture_18.jpeg)

![](_page_3_Picture_19.jpeg)

App Store iOS App

Google Play Android App

![](_page_3_Picture_22.jpeg)

#### For more, visit: www.nextcenturymeters.com or contact sales@nextcenturymeters.com